## 利用登録の解除

(1)【利用者情報登録/変更】ボタンをクリック後、ハードトークン利用形態の【利用登録解除】をクリックしてください。

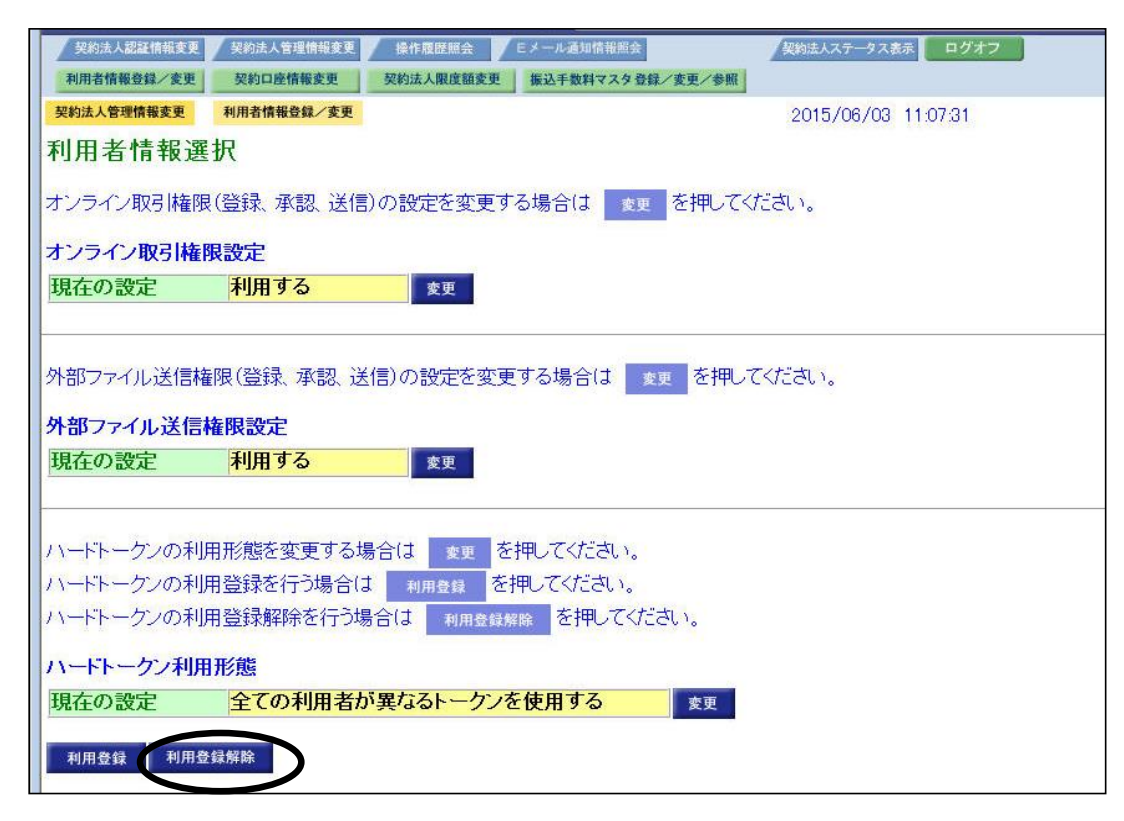

(2) "ハードトークン利用登録解除" 画面が表示されます。
 ①"ハードトークン"を削除する"利用者"を選択します。
 ②"契約法人確認暗証番号"を入力し、【OK】をクリックしてください。

|              | 契約口座情報变更 契約法 | 人限度額変更振 | 込手数料マスタ登録/    | 変更/参照               |   |
|--------------|--------------|---------|---------------|---------------------|---|
| 2約法人管理情報変更 利 | 用者情報登録/変更    |         |               | 2015/06/03 11:07:36 |   |
| ヽードトークン利     | 用登録解除        |         |               |                     |   |
| ードトークンの利用登   | 録解除を行います。    |         |               |                     |   |
| ろしければ対象の利用   | 用者を選択し、契約法   | 人確認暗証番号 | 号を入力してから      | <u>б</u> ,          |   |
| ok を押してください  | •            |         |               |                     |   |
| 用者の選択        |              | 1n-     | -ドトークン        | ・を削除する"利用者"を選択      |   |
| 麗択 利用者名      | 3 シリアル由      |         |               |                     | _ |
| □ 法人 太郎      |              | 00時00公  | Лзты          |                     |   |
|              | 102456700    | 2019年12 | Barp          |                     |   |
| ☑ 法人 化于      | 123400790    | 000     |               |                     |   |
| •            |              |         | 2 关剂法         | ス人唯認唱証番号 を入力        |   |
| 用登録解除を行うに(   | は、契約法人確認暗証   | [番号の認証か | > _           |                     |   |
|              | を入力してから、の    | 、<br>を押 | 00%           |                     |   |
| 約法人確認暗証番号    |              |         |               |                     |   |
| 的法人確認暗証番号    |              |         | ロトウェアキーホート 表示 | <b>—</b>            |   |

(3) "ハードトークン利用形態" 画面に戻ります。
 利用者の"ハードトークン" の設定が削除されたことを確認します。
 ①【利用登録】をクリックしてください。

| 契約法人認証情報変更 契約法人管理情報変更 操作履歴照会 Eメール通知情報照会                      | 契約法人ステータス表示 ログオブ    |  |  |  |  |  |  |  |  |  |
|--------------------------------------------------------------|---------------------|--|--|--|--|--|--|--|--|--|
| 利用者情報登録/変更 契約口座情報変更 契約法人限度額変更 振込手数料マスタ登録/変更/                 | 参照                  |  |  |  |  |  |  |  |  |  |
| 契約法人管理情報変更 利用者情報登録/変更                                        | 2015/06/03 11:07:46 |  |  |  |  |  |  |  |  |  |
| 利用者情報選択                                                      |                     |  |  |  |  |  |  |  |  |  |
| オンライン取引権限(登録、承認、送信)の設定を変更する場合は 変更 を押し                        | してください。             |  |  |  |  |  |  |  |  |  |
| オンライン取引権限設定                                                  |                     |  |  |  |  |  |  |  |  |  |
| 現在の設定 利用する 変更                                                |                     |  |  |  |  |  |  |  |  |  |
|                                                              |                     |  |  |  |  |  |  |  |  |  |
| 外部ファイル送信権限(登録、承認、送信)の設定を変更する場合は 変更 を押してください。<br>外部ファイル送信権限設定 |                     |  |  |  |  |  |  |  |  |  |
| 現在の設定 利用する 変更                                                |                     |  |  |  |  |  |  |  |  |  |
|                                                              |                     |  |  |  |  |  |  |  |  |  |
| ハードトークンの利用形態を変更する場合は 変更 を押してください。                            |                     |  |  |  |  |  |  |  |  |  |
| ハードトークンの利用登録を行う場合は 利用登録 を押してください。                            |                     |  |  |  |  |  |  |  |  |  |
| ハードトークンの利用登録解除を行う場合は利用登録解除を押してください。                          |                     |  |  |  |  |  |  |  |  |  |
| ハードトークン利用形態                                                  |                     |  |  |  |  |  |  |  |  |  |
| 現在の設定 全ての利用者が異なるトークンを使用する 変更                                 |                     |  |  |  |  |  |  |  |  |  |
| TU (12) (% & 2 ] TU (12) (% #2 & 8 ) (%                      |                     |  |  |  |  |  |  |  |  |  |
| 利用登録 利用登録解除                                                  |                     |  |  |  |  |  |  |  |  |  |

(4) 該当の利用者の欄の"シリアル番号"と"有効期限"が消えていることを確認します。 ①【キャンセル】をクリックしてください。

| / 契約法                                                             | 人認証情報変更 📝 契約法人會                          | 育理情報変更 🖌 操作履歴! | 原会 🛛 Eメール通知情報         | 國会         | 契約法人ステータス表示 | ログオフ |  |  |  |  |  |
|-------------------------------------------------------------------|------------------------------------------|----------------|-----------------------|------------|-------------|------|--|--|--|--|--|
| 利用者情報登録/変更 契約口度情報変更 契約法人限度語変更 振込手数料マスタ登録/変更/参照                    |                                          |                |                       |            |             |      |  |  |  |  |  |
| 契約法人管理情報変更         利用者情報登録/変更         2015/06/03         11:07:49 |                                          |                |                       |            |             |      |  |  |  |  |  |
| ハードトーケン利用登録入力                                                     |                                          |                |                       |            |             |      |  |  |  |  |  |
|                                                                   |                                          |                |                       |            |             |      |  |  |  |  |  |
| 利用者を                                                              | 利用者を選択し、利用登録するハードトーケンのシリアル番号とワンタイムバスワードを |                |                       |            |             |      |  |  |  |  |  |
| 入力して                                                              | 入力して、 ァヘ を押してください。                       |                |                       |            |             |      |  |  |  |  |  |
|                                                                   |                                          |                |                       |            |             |      |  |  |  |  |  |
| 利用者の選択                                                            |                                          |                |                       |            |             |      |  |  |  |  |  |
| Set P                                                             | 利田孝夕                                     | 現在のトークン        |                       | 利用登録するトークン |             |      |  |  |  |  |  |
| 进扒                                                                | 利用有石                                     | シリアル番号         | 有効期限                  | シリアル番号     | 有効期限        |      |  |  |  |  |  |
| ۲                                                                 | 法人 太郎                                    | 123456789      | 2019年12月31日<br>09時00分 | =          |             |      |  |  |  |  |  |
| O                                                                 | 法人 花子                                    |                |                       | -          |             |      |  |  |  |  |  |
| 0                                                                 | 法人 一郎                                    | -              | -                     |            |             |      |  |  |  |  |  |
| ©                                                                 | 法人 次郎                                    | -              |                       | -1         | -           |      |  |  |  |  |  |
| 0                                                                 | 法人 三郎                                    | -              | -                     | -          | -           |      |  |  |  |  |  |
| 2.11770                                                           | <b>3 • •</b>                             |                |                       |            |             |      |  |  |  |  |  |
| シリアル番号                                                            |                                          |                |                       |            |             |      |  |  |  |  |  |
| ワンタイムバスワード                                                        |                                          |                |                       |            |             |      |  |  |  |  |  |
|                                                                   |                                          |                |                       |            |             |      |  |  |  |  |  |
| 211-21                                                            |                                          |                |                       |            |             |      |  |  |  |  |  |
| ンリアル留方、ソノンイムハスワートはの回避えのはいように入力して下さい。                              |                                          |                |                       |            |             |      |  |  |  |  |  |
| からし、キャンセル                                                         |                                          |                |                       |            |             |      |  |  |  |  |  |
|                                                                   |                                          |                |                       |            |             |      |  |  |  |  |  |